## ご来庁いただいた皆様へ

港区都市計画情報提供サービス

## ! インターネットから用途地域を検索できます。

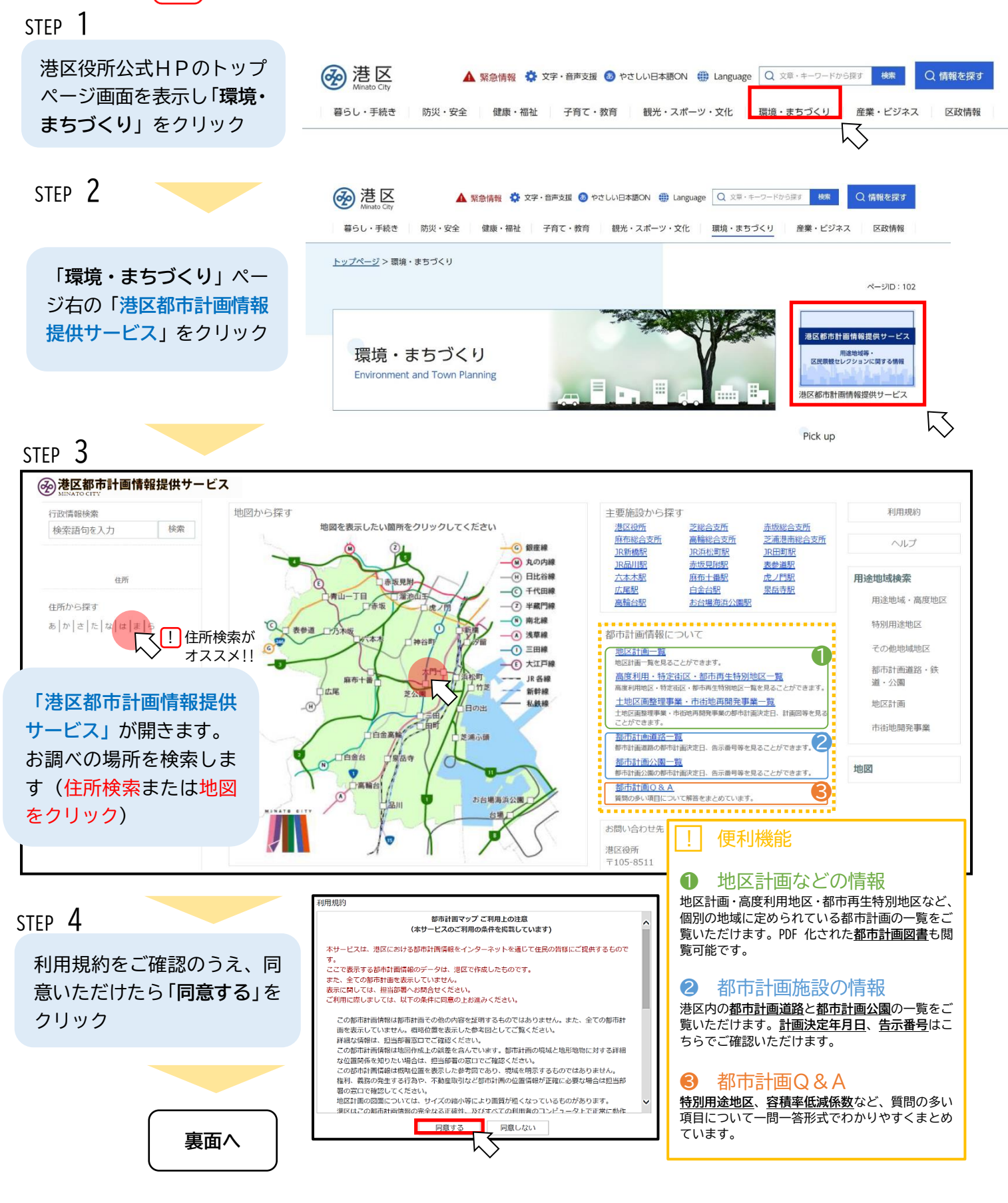

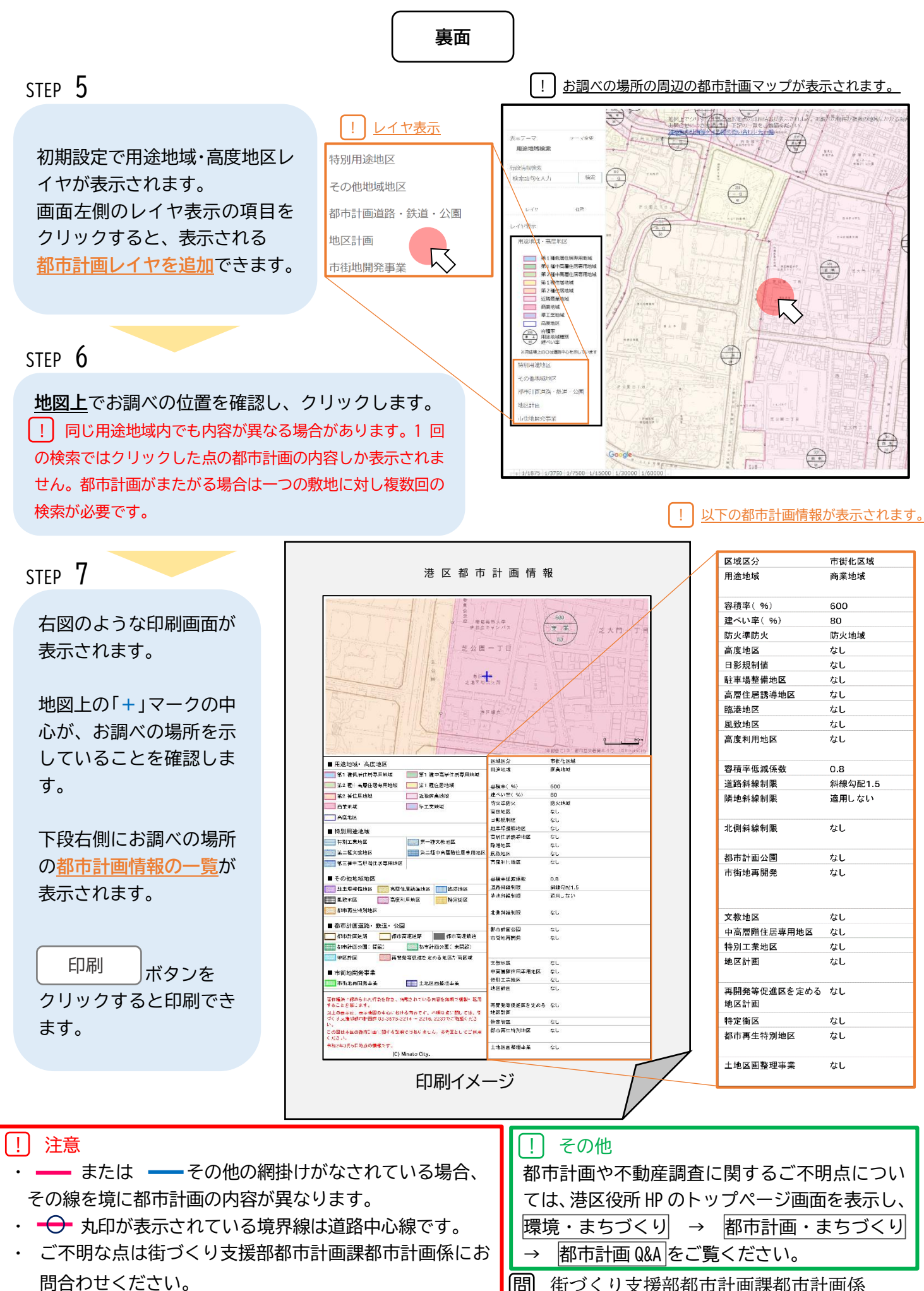